How to Pay the Application Fee for Hohai Online Application

Dear Students:

Thank you for the interest at Hohai University. All the candidates have to pay 200RMB/\$30 application fee, otherwise the applications will be considered invalid and won't be accepted.

The candidates can choose to transfer the application fee to Hohai University bank account or pay on Hohai Financial Platform.

1) Transfer to Hohai University account

Transfer in China: 账户名称:河海大学 开户行:工商银行南京宁海路支行 账户号码: 4301 0114 0900 1024 513

Transfer Abroad: Name: Hohai University Bank Name: Industrial and Commercial Bank of China, Ninghai Road Branch, Nanjing Account Number: 4301 0114 0900 1024 513 Swift Code: ICBKCNBJJSP

Do write down your application number on bank note's remark area for faster identity verification and upload the remittance voucher as the attachment.

2) Pay on Hohai Financial Platform (Preferable)

See below for the guidance:

1. Visit the website: <u>http://cwcwx.hhu.edu.cn/xysf/</u>

## Attention:

Please copy <u>http://cwcwx.hhu.edu.cn/xysf/</u> to your browser for the correct link to Hohai financial platform.

|                                                                       | 报名系统              |
|-----------------------------------------------------------------------|-------------------|
| left i i i i i i i i i i i i i i i i i i i                            |                   |
| 校园统一支付平台                                                              | 用户登录<br>UBER LOAN |
|                                                                       | 登录方式 ● 用户名 ④ 证件号  |
| 学校介绍 西受提示 系统公告 / 银行说明                                                 | 用户名: 请输入用户名 / 学号  |
| <ol> <li>加密要失敗,请先意间银行是否已扣款,如已扣款系统会在1~2个<br/>工作日外提该订单切勿重复交易</li> </ol> | 表 码: 请输入密码 念记意思   |
|                                                                       | 验证码: 请输入验证码 M4AY  |
|                                                                       | ( C 2 7 )         |
| 2.手机请扫描右侧二维码: 0                                                       | 注:证件号模式登录仅针对在校生   |
|                                                                       |                   |
|                                                                       |                   |
|                                                                       | ~                 |

2. Click the top right corner: "报名系统"(Sign up system)

| 🎯 河海大学                  | 报名系统<br>Sign up system                                                                                    |
|-------------------------|----------------------------------------------------------------------------------------------------|
| 校园统一支付平台                | 用户登录<br>USER LCOW                                                                                         |
| 学校介绍 / 重要提示 / 系统公告 田行地归 | 登录方式 0 用户名 近年号<br>用户名: 備総入用户名 / 学号<br>案 例: 備総入法(引) 加速激励<br>验证例: 備総入法(注) M4AY<br>④ 登 录<br>注: 近件号模式登录仪针列任线主 |
|                         |                                                                                                    |

3. Complete step 1-3

| HOHAI UNIVERSITY                                                                 | 通用报名系统                                                             | 支付平登录 |
|----------------------------------------------------------------------------------|--------------------------------------------------------------------|-------|
| 报名项目                                                                             | 收费部门:全部 ▼ 项目信息: 査询                                                 | 公告信自  |
| 【2020年汉语生保险费】 汉语生保险费<br>Insurance Fee for Chinese<br>Language Students -汉语生保险费   | 【Application Fee词两大学留学生中请<br>第】<br>Application Fee ·河南大学留学生由<br>读录 |       |
| 【点击重着洋涛】                                                                         | [兵主章 [洋海]                                                          |       |
|                                                                                  |                                                                    |       |
| () 液法大學                                                                          | 通用报名系统                                                             | 支付    |
| HOHAI UNIVERSITY                                                                 |                                                                    | 32.4  |
| 项目信息                                                                             |                                                                    | 公告信息  |
| 中のHAI UNIVERSITY           項目信息            收费部门:国际教育学院            项目名称:留学生学历生报名费 |                                                                    | 公告信息  |
| нона UNIVERSITY         項目信息。         收差部门:開稿教育学院             項目名称:留学生学历生报名费     | 2                                                                  | 公告信息  |
| 項目信息。<br>收费部门: 国际教育学校<br>项目名称: 留学生学历生报名表                                         |                                                                    | 公告信息  |

| ±<br>±<br>±<br>±<br>±<br>±<br>±<br>±<br>±<br>±<br>±<br>±<br>±<br>± | 支付平台登录         | ×  |
|--------------------------------------------------------------------|----------------|----|
| 用户                                                                 | 名: 请输入用户名 💄    |    |
| 密                                                                  | 码: 请输入密码       |    |
| 验证                                                                 | 码: 请输入验证码 X7G8 |    |
|                                                                    | 忘记密码           |    |
|                                                                    |                |    |
|                                                                    |                |    |
|                                                                    |                | 关闭 |

4. Register a new account

| 学生学历生报名表         | atri                                                                                                    |                                                                                                    |                                                                                                    |                                                                                                    |
|------------------|----------------------------------------------------------------------------------------------------|----------------------------------------------------------------------------------------------------|----------------------------------------------------------------------------------------------------|----------------------------------------------------------------------------------------------------|
| 息                |                                                                                                    |                                                                                                    |                                                                                                    |                                                                                                    |
| ame<br>真实姓名:     | ABCD * 姓                                                                                                    | 名不能为空性别: 男▼ Gender                                                                                                   |                                                                                                    |                                                                                                    |
| 证件号:             | 123456789                                                                                                    | * Application Number                                                                                                 |                                                                                                    |                                                                                                    |
| 手机:              | 1111111111                                                                                                    | * Mobile Phone                                                                                                    |                                                                                                    |                                                                                                    |
| ₹£               |                                                                                                    |                                                                                                    |                                                                                                    |                                                                                                    |
| word 密 码:        | [] a                                                                                                    | 位以上字母、数字或符号                                                                                                    |                                                                                                    |                                                                                                    |
| word 确认密码:       |                                                                                                    |                                                                                                    |                                                                                                    |                                                                                                    |
| irity Qda宋间题:    | 母亲的生日                                                                                                    | <ul> <li>设置密保问题,以便遗失密码寻回修改</li> </ul>                                                                                |                                                                                                    |                                                                                                    |
| swer 答案:         | 123456                                                                                                    |                                                                                                    |                                                                                                    |                                                                                                    |
| cation @ete 码:   | vn6v V N 6                                                                                                    | V                                                                                                    |                                                                                                    |                                                                                                    |
| i <del>k</del> a |                                                                                                    |                                                                                                    |                                                                                                    |                                                                                                    |
| . 振名前请仔细阅        | 读报名信息                                                                                                    |                                                                                                    |                                                                                                    |                                                                                                    |
| . 报名成功后,进        | 入支付平台点击其他缴费素                                                                                                    | 2. 「「「「「「」」」、「」、「」、「」、「」、「」、「」、「」、「」、「」、「」、                                                                          |                                                                                                    |                                                                                                    |
| 。                | 证件号只允许报名一次。排                                                                                                    | ·秋心上调显不归内报有7<br>服名成功后,请以证件号作为用户名登录。                                                                                  |                                                                                                    |                                                                                                    |
|                  |                                                                                                    |                                                                                                    |                                                                                                    |                                                                                                    |
|                  | 建<br>正 件号:<br>正 件号:<br>手 机:<br>字<br>word 密 码:<br>word 喻 码:<br>word 喻从密码:<br>urity Cokk和語:<br>swer 答 案:<br>cation (验证 码:<br>地名成功后,进<br>. 报名成功后,进<br>. 親一师員,同一 | ま 日<br>二<br>正<br>件<br>号: 123456799<br>手<br>机: 1111111111<br>22<br>22<br>word 衛 码: ・・・・・・・・・・・・・・・・・・・・・・・・・・・・・・・・・・ | Re     ame 真实姓名: ABCD * 姓名不能为空 性别: 男 • Gender     证件号: 123456789 * Application Number     手 机: 111111111 * Mobile Phone      ce     word 喻 码 : | 課題         ame,真实姓名:       ABCD * 姓名不能为空 性别: 男 ▼ Gender         证 件号:       123456789 * Application Number         手 机:       111111111 * Mobile Phone         定       ************************************ |

Name: Your passport name

Gender: 男-Male, 女-Female

Application Number: the Hohai online application number (2020\*\*\*\*\*\*\*, 11 digits in total)

Mobile Phone: at least 11 digits (00+country code+\*\*\*\*\*\*)

Password: at least 8 digits, including numbers and alphabets

Password: the same as above

Security Question: Chose the first one: 母亲的生日(your mother's birthday) Answer: input accordingly

## Verification Code: input according

5. Complete step 5-9

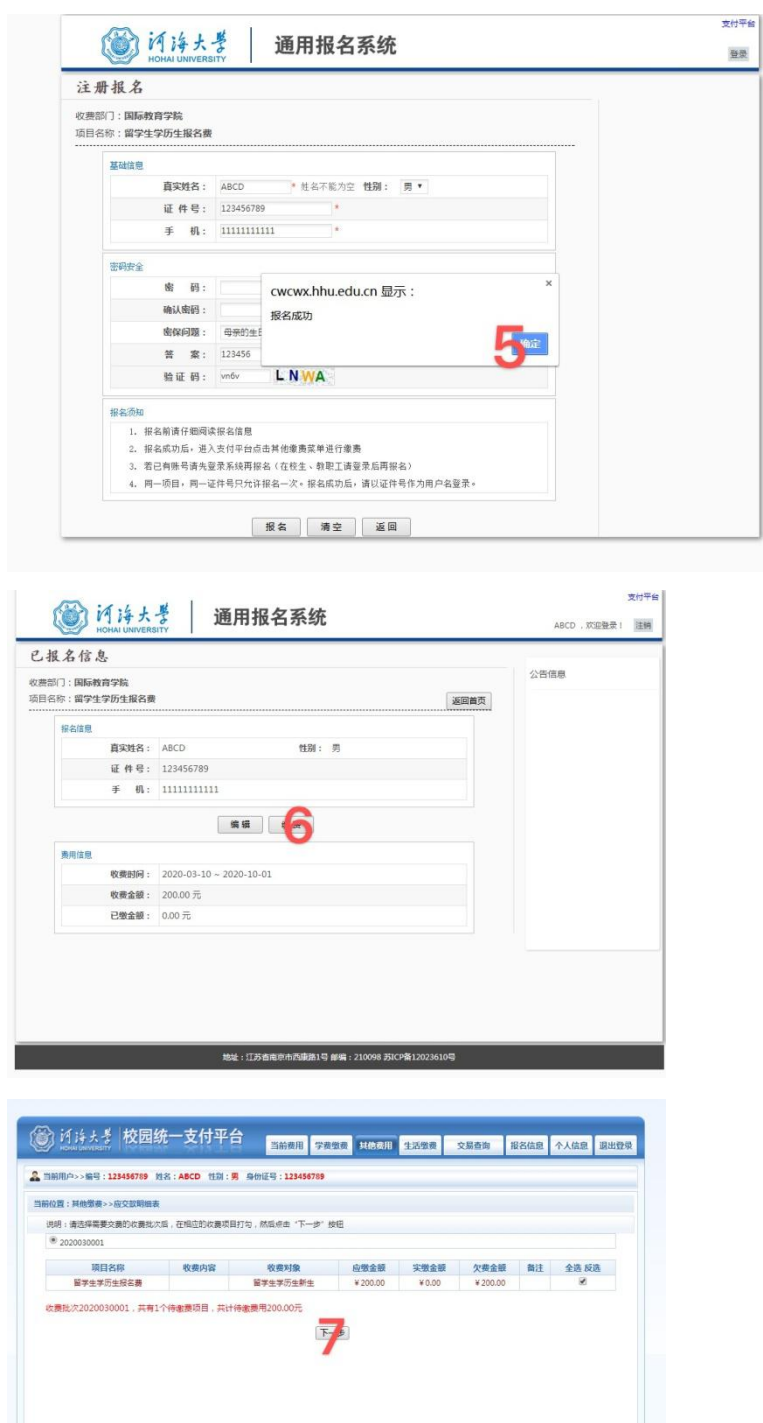

地址:江苏省南京市西南路1号 邮编:210098 苏ICP备12023610号

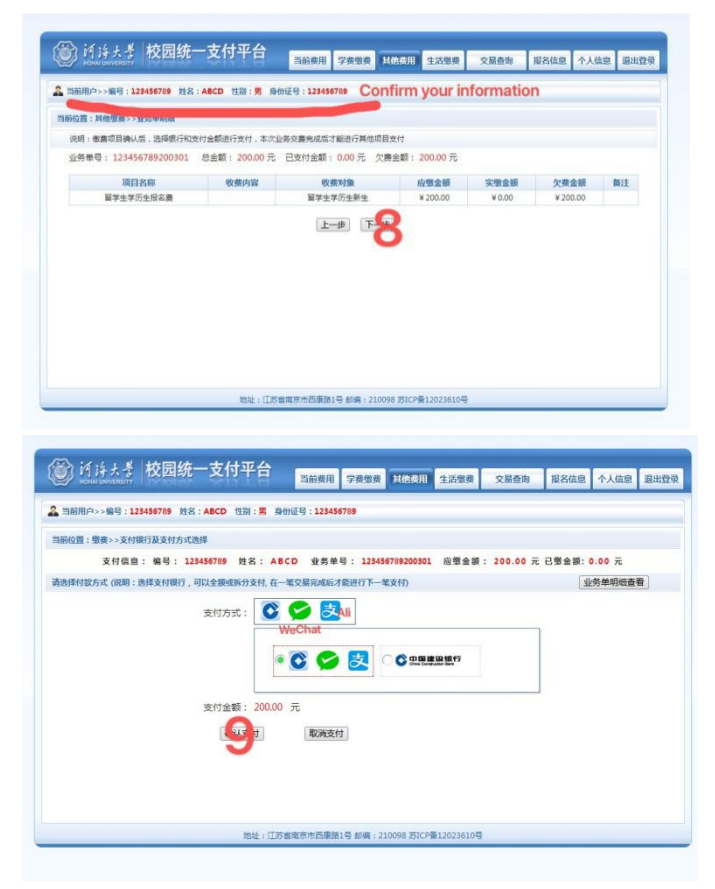

10. Scan the code by Ali or WeChat APP

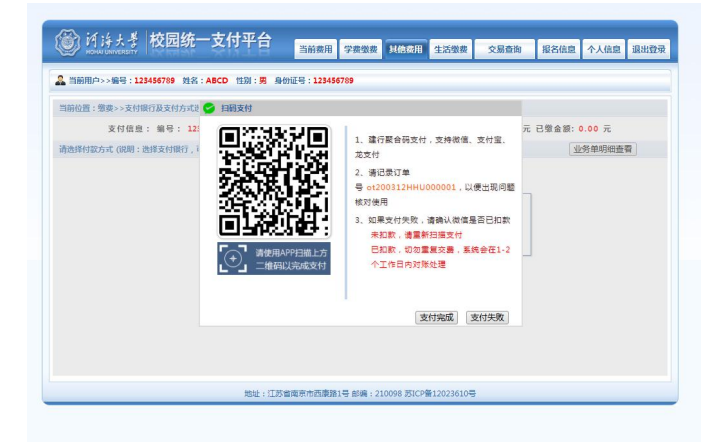

11. Pay the application fee 200RMB

| 🖬 中国移动 🗢  | 下午10:13         | ● ♥ 41% |
|-----------|-----------------|---------|
| ×         | 向商户付款           |         |
|           | 回<br>河海大学       |         |
| ¥200      |                 |         |
| 您即将向南户付款。 | 请原再次很实,由此产生的法律后 | 果由您自行承担 |
|           | 付款              |         |
|           |                 |         |
|           |                 |         |
|           |                 |         |
|           |                 |         |
|           |                 |         |
|           |                 |         |
|           | ◎ 版权所有中国建设银行    |         |
|           | < >             |         |

12. Upload the E-receipt/screenshot as the attachment of your Hohai online application

For any question or help please write to admission@hhu.edu.cn. Thank you very much for the cooperation. Good luck!

> International School Mar.11, 2020